## Umstellung ELDA auf Übungsfirmenbetrieb

| ELDA Software - Version 5.1.0.4620 - Seriennr. 510423 - Übungsfirmenbetrieb                                                                                                    |                    |                                              | _         |        | ×     |
|----------------------------------------------------------------------------------------------------|--------------------|----------------------------------------------|-----------|--------|-------|
| Datei Bearbeiten Extras ?                                                                                                    |                    |                                              |           |        |       |
| 🖺 Neue Meldung erstellen 🔻 🤱 Stammdaten 👻   💥 🛯 🖓 🕼 🔍 Suchen   🍹 Senden   🖡                                                                                                    | Datenträger        |                                              |           |        |       |
| Meldungserfassung DG                                                                                                    | Erfasste Meldungen |                                              |           |        |       |
| <ul> <li>Erfasste Meldungen</li> <li>Nicht gesendete Meldungen</li> <li>Erledigte Meldungen</li> <li>Fehlerhafte Meldungen</li> <li>Vorlagen</li> <li>Geludungsübersicht</li> <li>Dienstgeber</li> <li>Dienstnehmer</li> </ul> | Meldung            | Name / Zeitraum<br>Keine Einträge vorhanden. | Vers. Nr. | Dienst | geber |
| Datenübermittlung                                                                                                    |                    |                                              |           |        |       |
| Meldungserfassung DG                                                                                                    |                    |                                              |           |        |       |
| Meldungserfassung BVA                                                                                                    | <                  |                                              |           |        | >     |
| Keine Einträge                                                                                                    |                    |                                              |           |        |       |

| 🍠 ELDA Software - Version 5.1.0.4620 - Seriennr. 510423 - Übungsfirmenbetrieb |                   |                    |                           | -         |          | ×   |
|-------------------------------------------------------------------------------|-------------------|--------------------|---------------------------|-----------|----------|-----|
| Datei Bearbeiten Extras ?                                                     |                   |                    |                           |           |          |     |
| Reue Meldung erste 💈 Konfiguration he                                         | en   🍹 Senden   🕞 | Datenträger        |                           |           |          |     |
| Meldungserfa 😵 Auf Updates überprüfen                                         |                   | Erfasste Meldungen |                           |           |          | ł   |
| 🕞 🐺 Erfasste Meldur 💑 Datenbank komprimieren/reparieren                       |                   | Meldung            | Name / Zeitraum           | Vers. Nr. | Dienstge | ber |
| Nicht gesendete Datenbank sichern/rücksichern                                 |                   |                    | Keine Einträge vorhanden. |           |          |     |
| Erledigte Meldungen                                                           |                   |                    |                           |           |          |     |
| Vorlagen                                                                      |                   |                    |                           |           |          |     |
| Meldungsübersicht                                                             |                   |                    |                           |           |          |     |
| Se Dienstrehmer                                                               |                   |                    |                           |           |          |     |
| -                                                                             |                   |                    |                           |           |          |     |
| 1                                                                             |                   |                    |                           |           |          |     |
| e                                                                             |                   |                    |                           |           |          |     |
| d                                                                             |                   |                    |                           |           |          |     |
| 1                                                                             |                   |                    |                           |           |          |     |
|                                                                               |                   |                    |                           |           |          |     |
| e                                                                             |                   |                    |                           |           |          |     |
|                                                                               |                   |                    |                           |           |          |     |
|                                                                               |                   |                    |                           |           |          |     |
|                                                                               |                   |                    |                           |           |          |     |
| Deter ile emitting                                                            |                   |                    |                           |           |          |     |
|                                                                               |                   |                    |                           |           |          |     |
| Meldungserfassung DG                                                          |                   |                    |                           |           |          |     |
| Meldungserfassung BVA                                                         |                   | <                  |                           |           |          | >   |
| Keine Einträge                                                                |                   |                    |                           |           |          | :   |

| 🔋 ELDA K                                            | Configuration                                                                                                    |                                        | ×                          |  |
|-----------------------------------------------------|----------------------------------------------------------------------------------------------------|----------------------------------------|----------------------------|--|
| 💈 Allgemein 🛝 Datenübermittlung 🗏 Meldungserfassung |                                                                                                    |                                        |                            |  |
| Lizenz                                              |                                                                                                    |                                        |                            |  |
| P                                                   | Seriennummer: 510423                                                                                                  |                                        | Lizenzinformationen ändern |  |
| Verwen                                              | dete Programme                                                                                                    |                                        |                            |  |
| ß                                                   | <ul> <li>Datenübermittlung</li> <li>Meldungserfassung Dienstgeber</li> <li>Meldungserfassung BVA (Versiche</li> </ul> | erungsanstalt öffentlich Bediensteter) |                            |  |
| Standar                                             | ddrucker                                                                                                    |                                        |                            |  |
|                                                     | Oen zuletzt verwendeten Drucker                                                                                       | vorschlagen                            |                            |  |
|                                                     | O Diesen Drucker vorschlagen:                                                                                         | OneNote                                | ~                          |  |
| Automa                                              | atische Updates                                                                                                    |                                        |                            |  |
| 3                                                   | Automatische Updates aktivieren                                                                                       |                                        |                            |  |
|                                                     | Wann soll überprüft werden, ob r                                                                                      | eue Updates verfügbar sind?            |                            |  |
|                                                     | Einmal pro Woche                                                                                                    | $\sim$                                 |                            |  |
| Automa                                              | atische Datensicherung                                                                                                |                                        |                            |  |
| 8.                                                  | Automatische Datensicherung ak                                                                                        | tivieren                               |                            |  |
| H                                                   | Wann soll die automatische Date                                                                                       | nsicherung durchgeführt werden?        |                            |  |
|                                                     | Einmal pro Woche                                                                                                    | $\sim$                                 |                            |  |
|                                                     | Sicherungsordner:                                                                                                    |                                        |                            |  |
|                                                     |                                                                                                    |                                        |                            |  |
|                                                     |                                                                                                    |                                        |                            |  |
|                                                     |                                                                                                    |                                        | 🛛 Abbrechen 🖌 OK           |  |

| 🔋 ELDA K | onfiguration                                                                                                    |                                                                                                    | × |  |  |  |
|----------|----------------------------------------------------------------------------------------------------|----------------------------------------------------------------------------------------------------|---|--|--|--|
| 💈 Allge  | mein ঝ Datenük                                                                                                    | permittlung 🖹 Meldungserfassung                                                                                                    |   |  |  |  |
| Herstell | erdaten                                                                                                    |                                                                                                    |   |  |  |  |
|          | Firmenname:                                                                                                    | pourElle Mode- und Kosmetikhandel GmbH                                                                                                    | _ |  |  |  |
|          | Strasse:                                                                                                    | Adalbert-Stifter-Straße 18                                                                                                    |   |  |  |  |
|          | Land/Plz/Ort:                                                                                                    | A 1200 wien                                                                                                    |   |  |  |  |
|          | E-Mail:                                                                                                    | pourelle1656@uebungsfirmen.at                                                                                                    |   |  |  |  |
|          | Telefonnummer:                                                                                                    | 01/33106-481                                                                                                    |   |  |  |  |
|          | DVR-Nr.:                                                                                                    |                                                                                                    |   |  |  |  |
| Sonstige | e Einstellungen                                                                                                    |                                                                                                    |   |  |  |  |
| 3        | <ul> <li>Dienstnehmer</li> <li>Meldungen als</li> <li>Auswahl des D</li> </ul>                                                                                                    | bei Anmeldung automatisch im Dienstnehmerstamm anlegen<br>; Testmeldungen (TM) erstellen (die Meldungen werden NICHT verarbeitet!)<br>ienstgebers bei Daten senden/Datenträger erstellen |   |  |  |  |
|          | Diese Einstellungen betreffen nur Meldungen, die mit den ELDA Erfassungsmodulen erstellt werden.<br>Meldungen, die von einer anderen Software (zB. Lohnprogramme bzw. Abrechnungsprogramme für Ärzte<br>und Vertragspartner) erstellt werden, sind davon nicht betroffen. |                                                                                                    |   |  |  |  |
|          |                                                                                                    |                                                                                                    |   |  |  |  |
|          |                                                                                                    |                                                                                                    |   |  |  |  |
|          |                                                                                                    |                                                                                                    |   |  |  |  |
|          |                                                                                                    |                                                                                                    |   |  |  |  |
|          |                                                                                                    |                                                                                                    |   |  |  |  |
|          |                                                                                                    |                                                                                                    |   |  |  |  |
|          |                                                                                                    | 🔯 Abbrechen 🧹 OK                                                                                                    |   |  |  |  |

## Tastenkombination: STRG + Shift + F8

| 🔋 ELDA Ko | onfiguration                                                                    |                                                                                                    | × |
|-----------|---------------------------------------------------------------------------------|----------------------------------------------------------------------------------------------------|---|
| 3 Allge   | mein 🛝 Datenük                                                                  | ermittlung 🖹 Meldungserfassung                                                                                                    |   |
| Herstelle | erdaten                                                                         |                                                                                                    |   |
|           | Firmenname:                                                                     | pourElle Mode- und Kosmetikhandel GmbH                                                                                                    |   |
|           | Strasse:                                                                        | Adalbert-Stifter-Straße 18                                                                                                    |   |
|           | Land/Plz/Ort:                                                                   | A 1200 wien                                                                                                    |   |
|           | E-Mail:                                                                         | pourelle1656@uebungsfirmen.at                                                                                                    |   |
|           | Telefonnummer:                                                                  | 01/33106-481                                                                                                    |   |
|           | DVR-Nr.:                                                                        |                                                                                                    |   |
| Sonstige  | e Finstellungen                                                                 |                                                                                                    |   |
| 3         | Dienstnenmer     Meldungen als     Auswahl des D     Diese Einste     Meldungen | bei Anmeidung automatisch im Dienstnehmerstamm anlegen<br>- Testmeldungen (TM) erstellen (die Meldungen werden NICHT verarbeitet!)<br>ienstgebers bei Daten senden/Datenträger erstellen<br> |   |
|           | und Vertrag                                                                     | , die von einer anderen Software (zb. Lonnprogramme bzw. Abrechnungsprogramme für Arzte<br>spartner) erstellt werden, sind davon nicht betroffen.                                            |   |
|           |                                                                                 |                                                                                                    |   |
|           |                                                                                 |                                                                                                    |   |
|           |                                                                                 |                                                                                                    |   |
|           |                                                                                 |                                                                                                    |   |
|           |                                                                                 |                                                                                                    |   |
|           | 🗆 Übur                                                                          | ngsfirmenbetrieb                                                                                                    |   |
|           |                                                                                 | UK                                                                                                    |   |

Nun das kleine Fenster "Übungsfirmenbetrieb" anklicken und speichern